## TeamViewer — jak włączyć nienadzorowany dostęp?

•

Aby włączyć łatwy dostęp, uruchom program TeamViewer **na komputerze, z którym będziesz się łączyć**, a następnie:

- Kliknij ikonę koła zębatego w prawym górnym rogu okna aplikacji, a następnie wybierz zakładkę Bezpieczeństwo.
  - Zaznacz checkbox: **Udziel łatwego dostępu** i rozwiń ustawienia hasła. Wybierz opcję dotyczącą **braku hasła Iosowego** i zatwierdź zmiany, klikając **OK**.

| $\equiv$                                     | Ð        |                          | prowadź ID partnera Połącz                                                                                                | ¢ ฿ ~  |  |  |  |  |  |
|----------------------------------------------|----------|--------------------------|----------------------------------------------------------------------------------------------------|--------|--|--|--|--|--|
|                                              |          | 🚭 Opcje TeamViewer       |                                                                                                    | ×      |  |  |  |  |  |
| +                                            | Zdalne   | Ogólne                   | Opcje dostępu do tego komputera                                                                                           |        |  |  |  |  |  |
|                                              |          | Bezpieczeństwo           | Nienadzorowany dostęp                                                                                                    |        |  |  |  |  |  |
| к л<br>К Л                                   | Zdalne   | Zdalna kontrola          | 💡 🗹 Udziel łatwego dostępu                                                                                                |        |  |  |  |  |  |
| 00                                           | Meetin   | Meeting                  | Łatwy dostęp to zalecany sposób zdalnego dostępu do urządzenia. Aby ustawić osobiste<br>hasło, przeidź do karty Advanced. |        |  |  |  |  |  |
|                                              | Lista ko | Komputery i kontakty     |                                                                                                    |        |  |  |  |  |  |
| Įŝ                                           | i kontal | Połączenie konferencyjne | Hasło generowane losowo (dla spontanicznego dostępu)                                                                      |        |  |  |  |  |  |
| Ę                                            | Chat     | Wideo                    | Siła hasła Zablokowane (brak hasła losowego) 🗸                                                                            |        |  |  |  |  |  |
|                                              | Rzeczy   | Zaproszenie indywidualne | Zasady połączeń z tym komputerem 40 marków                                                                                |        |  |  |  |  |  |
|                                              | rozszer  | Zaawansowane             | Logowanie w systemie Windows Zablokowane (brak hasła losowego)                                                            |        |  |  |  |  |  |
| Ϋ́                                           | Więcej   |                          | Lista zablokowanych i dozwolonych Konfiguruj                                                                              |        |  |  |  |  |  |
|                                              |          |                          | Uwierzytelnianie dwuskładnikowe dla połączeń                                                                              |        |  |  |  |  |  |
|                                              |          |                          | Zarządzaj urządzeniami zatwierdzającymi Konfiguruj                                                                        |        |  |  |  |  |  |
|                                              |          |                          |                                                                                                    |        |  |  |  |  |  |
|                                              |          |                          |                                                                                                    | Apului |  |  |  |  |  |
|                                              |          |                          |                                                                                                    |        |  |  |  |  |  |
| U                                            |          |                          |                                                                                                    |        |  |  |  |  |  |
| Gotowy do połaczenia (bezpieczne połaczenie) |          |                          |                                                                                                    |        |  |  |  |  |  |

Następnie przejdź do zakładki **Zaawansowane** i znajdź sekcję **Zaawansowane ustawienia połączeń z tym** 

## komputerem. Ustaw silne hasło i kliknij OK.

😔 Opcje TeamViewer

•

| Ogólne                   |                                                                                                    |                |                    | ^      |  |
|--------------------------|----------------------------------------------------------------------------------------------------|----------------|--------------------|--------|--|
| Bezpieczeństwo           | Zaawansowane ustawienia połączeń z tym komputerem                                                                                                    |                |                    |        |  |
| Zdalna kontrola          | Kontrola dostępu                                                                                                    | Pełny dostęp   |                    |        |  |
| Meeting                  |                                                                                                    |                | Szczegóły          |        |  |
| Komputany i kontakty     | Hasło generowane losowo w momencie zako                                                                                                    | níczenia sesji | Zachowaj bieżące 🔗 | ·      |  |
|                          | Automatycznie minimalizuj lokalny panel TeamViewer  Ignoruj kanał alfa na tym komputerze.  Pełna kontrola dostępu, gdy partner jest podłączony do ekranu logowania Windows.  Wyłacz wejście lokalne dla połaczeń przychodzacych |                |                    |        |  |
| Połączenie konferencyjne |                                                                                                    |                |                    |        |  |
| Wideo                    |                                                                                                    |                |                    |        |  |
| Zaproszenie indywidualne | Włącz czarny ekran dla połączeń przychodzących                                                                                                    |                |                    |        |  |
| Zaawansowane             | Osobiste hasło<br>Jeśli ustawisz osobiste hasło, każdy, kto je zna może uzyskać dostęp do Twojego<br>urządzenia. Zawsze wybieraj silne hasło.                                                                                   |                |                    |        |  |
|                          |                                                                                                    |                |                    |        |  |
|                          |                                                                                                    |                |                    |        |  |
|                          | <u>Dowiedz się, jak wybrać silne hasło</u>                                                                                                    |                |                    |        |  |
|                          | Hasło                                                                                                    |                | •••••              |        |  |
|                          | Potwierdź hasło                                                                                                    |                | •••••              |        |  |
|                          |                                                                                                    |                | Strong             | ~      |  |
|                          | <u>.</u>                                                                                                    |                | ОК                 | Anuluj |  |
|                          |                                                                                                    |                |                    | ,      |  |

Po wykonaniu powyższych czynności będziesz łączyć się z tym komputerem po wprowadzeniu ID użytkownika i hasła. Nie będzie wymagana akceptacja sesji przychodzącej na komputerze końcowym.  $\times$